# TAOEKR – felhő alapú tanúsítvány igénylése

# Tartalom

| A dokumentum célja                                                                                                    | . 2 |
|----------------------------------------------------------------------------------------------------|-----|
| Tanúsítvány igénylése                                                                                                    | . 2 |
| Új kérelem beadása                                                                                                    | . 2 |
| Dokumentumok kezelése                                                                                                    | . 4 |
| Fiók aktiválása (tanúsítvány igénylés megerősítése)                                                                                                    | . 6 |
| Tanúsítvány kérelem jóváhagyása                                                                                                    | . 7 |
| Tanúsítvány kiadása                                                                                                    | . 9 |
| Értesítés kiadott tanúsítványtól                                                                                                    | . 9 |
| A Felhőalapú aláírás használata a TAOEKR rendszerben                                                                                                    | . 9 |
| 1. számú melléklet – tanúsítvány kiadásához szükséges dokumentumok                                                                                        | 11  |
| 2. számú melléklet – lejárt a 48 órás aktiváló kód 1                                                                                                    | 12  |
| 3. számú melléklet – aktiváló kód (jelszó) elvesztése 1                                                                                                   | 13  |
| 4. számú melléklet – Szolgáltatási szerződés aláírása Adobe Reader XI. alkalmazásban 1                                                                    | 14  |
| <ol> <li>számú melléklet – Szolgáltatási szerződés elektronikus aláírása a<br/>https://bny.netlock.hu/pdfsign/index.html weboldalon keresztül1</li> </ol> | 15  |

# A dokumentum célja

Támogatást nyújtani a TAOEKR pályázathoz szükséges tanúsítvány igényléséhez és használatához. Nem célja, a pályázathoz szükséges lépések taglalása.

## Tanúsítvány igénylése

Az új típusú tanúsítványhoz nem tartozik eszköz (token), mindössze az igénylés során megadott **JELSZÓ**val lesz képes aláírást létrehozni.

Az új aláírás jelenleg a 2016-2017-es rendszerben érhető el. Bevezetése a korábbi éves rendszereibe folyamatos.

#### Új kérelem beadása

Az új tanúsítvány igénylést az alábbi lépésekkel teheti meg.

1. jelentkezzen be a TAOEKR felületen – itt a korábban regisztrált bejelentkező nevét és az ahhoz tartozó jelszavát kell használnia.

A szövetségek honlapja itt érhető el: https://mlsztao2016.flexinform.hu, https://mksztao2016.flexinform.hu/, https://mkosztao2016.flexinform.hu/, https://mvlsztao2016.flexinform.hu/

| Eáji Szerkesztés <u>N</u> ézet Előz <u>m</u> ények <u>K</u> önyvjelzők <u>E</u> szközök <u>S</u> úgó |               |        | 1                                                                                                    | _        |              | 6 mart 1       |        |
|----------------------------------------------------------------------------------------------------|---------------|--------|----------------------------------------------------------------------------------------------------|----------|--------------|----------------|--------|
| < 🛈 🖴   https://debugtao.flexinform.hu                                                               |               |        | C Q Keres                                                                                                    | és       |              | ☆ 自 ♥          | 🕹 👘    |
| a Legtöbbször látogatott 🛞 Bevezetés 🔆 Belépés - OTRS::ITSM                                          |               |        |                                                                                                    |          |              |                |        |
| MLSZ Elektronikus Kérelmi Rendsz                                                                     | zer           | Q      | Technikai support: 08 20 993 5253<br>Szakmai support: 08 30 901 7747<br>Netlock support: 08 40 225 522          | <b>M</b> | GYIK 🍨       | 💍 Nincs b      | elépve |
| 2016/17. évad                                                                                        | Felhasználóne | év     | Jelszó                                                                                                    | Belépés  | Regisztráció | Elfelejtett je | Iszó   |
|                                                                                                    |               |        |                                                                                                    |          |              |                | _      |
| 2. a tanúsítvány igényléséhez kattint                                                                | son a Tanú    | isítvá | nykezelés opci                                                                                                  | óra      |              |                |        |
| 2016/17 Avad                                                                                         |               |        | Den de la companya de la companya de la companya de la companya de la companya de la companya de la companya de | L IIIN - | N - I        |                | - a 1  |

| 2016/17. évad |  | Üzenetek | * |
|---------------|--|----------|---|
|               |  |          |   |
|               |  |          |   |

3. Amennyiben korábban már rendelkezett tanúsítvánnyal (akár tokenen) itt felsorolva látja azokat. Erről az ablak tudja indítani igénylését a Tanúsítványigénylés gomb megnyomásával.

|                      | Sportfejlesztési program | Hiánypótlás hosszabbítás | Tanúsítványkezelés |  |
|----------------------|--------------------------|--------------------------|--------------------|--|
| anúsítványok kezelés | e                        |                          |                    |  |

Tanúsítványigénylés

4. A megjelenő ablakban láthatja a szervezet és az igénylő adatait. Ezek az adószám kivételével változtathatók (ha pl. korábban volt tanúsítványa a szervezetnek, de most más részére szeretnék igényelni, akkor itt meg lehet tenni). FONTOS: egy e-mail címhez csak egy érvényes tanúsítvány adható ki! Igénylés oka: Válasszon a legördülő menüből

Új igénylés esetén (ha még nem volt tanúsítványa) az Új igénylés felirat jelenik meg.

Ha volt már korábban tanúsítványa, akkor az alábbiakból szükséges választania:

- személyi változások miatt történő tanúsítvány igénylés
- elfelejtett PINkód/jelszó miatti új igénylés
- további tanúsítvány igénylése a sportszervezet részére

| Válasszon                                              | • |
|--------------------------------------------------------|---|
| Válasszon                                              |   |
| személyi változások miatt történő tanúsítványigénylés  |   |
| elfelejtett PIN kód/jelszó miatti új igénylés          |   |
| további tanúsítvány igénylése a sportszervezet terhére | e |

Név: itt a személyigazolványban szereplő teljes nevét adja meg

E-mail cím: a tanúsítványban használni kívánt e-mail címet adja meg

**Mobiltelefonszám**: a kapcsolattartáshoz használt telefonszámot adja meg (formátum: +36 20 123 45 67)

Cím adatok: a lakcímkártyán szereplő állandó lakcím

Szervezet adószáma: nem módosítható, ez a TAOEKR regisztráció során megadott adószám

**Szervezet neve**: egyesület esetén a bejegyző határozatban szerepelő nevet, cégbíróságon bejegyzett szervezet esetén pedig a cégkivonatban szereplő nevet adja meg.

Az adatok kitöltése után kérjük, nyomja meg az Igénylés gombot

Fontos, a fenti adatok a tanúsítvány kiadása során ellenőrzésre kerülnek. Új igénylés illetve adatváltozás esetén a fenti adatokat igazoló dokumentumok benyújtásra kell, hogy kerüljenek. A benyújtás módjáról a következő fejezetben írunk.

Igénylés

Az alábbi figyelmeztető ablak ugrik fel, kérjük, olvassa át!

| Rendszerüzenet 🛛 🗙                                                                                                    |
|----------------------------------------------------------------------------------------------------|
| Tanúsítványigénylési kérését<br>továbbítottuk a NetLock Kft.<br>felé, kérjük a megadott e-mail<br>címre küldött e-mailben<br>aktiválja fiókját 48 órán belül,<br>valamint a<br>"Tanúsítványkezelés"<br>menüpontban a megfelelő<br>tanúsítvány sorából a<br>"Szolgáltatási szerződés<br>letöltése" gombra kattintva<br>töltse a szerződést, majd<br>aláírva, bélyegezve a<br>"Dokumentum feltöltés"<br>gombra kattintva küldje azt el<br>a NetLock Kft. felé! |
| Ok                                                                                                    |

# Dokumentumok kezelése

A tanúsítvány megigénylését követően szükséges néhány dokumentumot elküldeni a NETLOCK Kft részére a tanúsítvány kibocsátásához.

#### FONTOS!

A dokumentumok feltöltését addig kell elvégeznie, míg a tanúsítvány igénylést nem hagyta jóvá.

Amennyiben ezt követően szükséges lehet a hiánypótlás (pl. később beszerzett dokumentum), akkor kérjük, hogy azt a sign@netlock.hu e-mail címre küldjék meg.

|                     | Sportf            | ejlesztési program Hián | ypótlás hosszabbítás | Tanúsítványkezelés       |                                                               |
|---------------------|-------------------|-------------------------|----------------------|--------------------------|---------------------------------------------------------------|
| Tanúsítvány         | ok kezelése       |                         |                      |                          |                                                               |
| Tanúsítványigénylés | 3                 |                         |                      |                          |                                                               |
| Név                 | Tanúsítvány típus | Érvényesség             | Státusz              | Visszavonás<br>időpontja | Műveletek                                                     |
| Teszt Elek          | CloudSign         | 2016-04-19              | Elfogadott           |                          | 🔁 Szolgáltatási szerződés letöltése<br>🔁 Dokumentum feltöltés |

A dokumentumok kezelését a Műveletek oszlopban található ikonokra kattintva lehet elérni.

1. Első lépésként a Szolgáltatási szerződés letöltését válassza.

#### Szolgáltatási Szerződés aláírása:

- elsősorban a meglévő minősített (tokenes) tanúsítványával elektronikusan aláírva a <a href="https://bny.netlock.hu/pdfsign/index.html">https://bny.netlock.hu/pdfsign/index.html</a> weboldalon ;
- ha nincs tanúsítványa, vagy lejárt, akkor személyesen a NETLOCK Kft. ügyfélszolgálatán vagy közjegyző előtt lehetséges aláírni

Ha szükséges még dokumentumokat beküldenie, akkor azokat is készítse elő a fentiekhez hasonlóan. (A további szükséges dokumentumok listáját az 1. számú melléklet tartalmazza)

2. A dokumentum feltöltése ikonra kattintva fog tudni tallózni (jelenleg egyesével, dokumentumonként)

| Felhő alapú tanúsítványigénylés dokumentumai                                                                                                    | ×         |
|----------------------------------------------------------------------------------------------------|-----------|
| Az itt feltöltött fájlok egyből továbbításra kerünek a NetLock<br>CloudSign rendszere felé, a TAO rendszerben nem kerülnek<br>tárolásra. Kérjük figyeljenek arra, hogy ugyanolyan nevű fájl<br>ne töltsenek fel! | c<br>okat |
| Tallózás teszt.pdf Feltöltés/ki                                                                                                    | ildés     |
| A TAO rendszerből feltöltött dokumentumok:                                                                                                    |           |
| - 2016-04-19 09:35:44                                                                                                    | 莭         |
|                                                                                                    | -         |

A sikeres feltöltésről tájékoztatás érkezik:

| Rendszerüzenet                                                                  | × |
|---------------------------------------------------------------------------------|---|
| A dokumentum sikeresen<br>elküldésre került a NetLock<br>CloudSign rendszerébe! |   |
| Ok                                                                              |   |

### Fiók aktiválása (tanúsítvány igénylés megerősítése)

FONTOS! Ezt a lépést csak akkor kezdeményezze, ha már a TAOEKR felületén minden szükséges dokumentumot feltöltött!

Az igény beadását követően levelező rendszerébe az alábbihoz hasonló e-mail fog megérkezni. Kérjük, olvassa el a tájékoztató szöveget, majd ezt követően kattintson a levélben szereplő linkre.

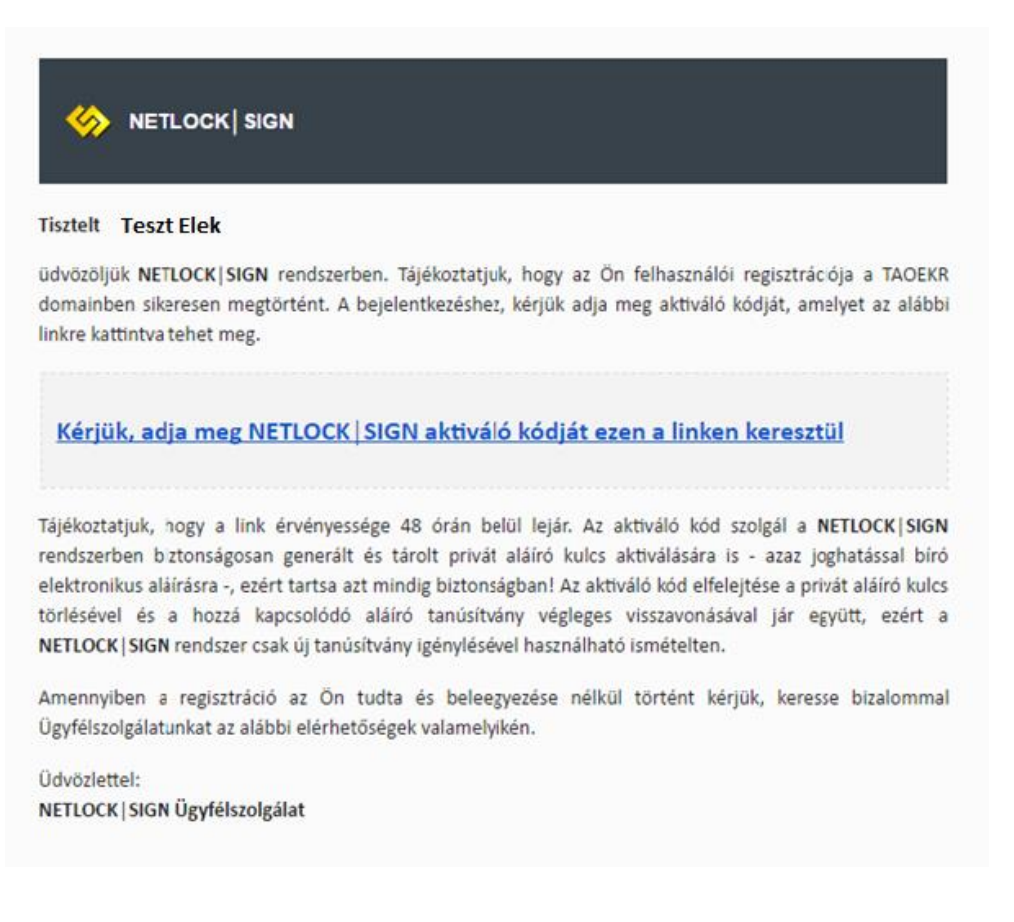

A következő ablak fog megjelenni az alapértelmezett böngészőjében. Javasoljuk a Mozilla Firefox használatát.

| **                  |                                                                             |        |
|---------------------|-----------------------------------------------------------------------------|--------|
|                     | AKTIVÁLÓ KÓD BEÁLLÍTÁS                                                      | MENTÉS |
|                     | Néhány kattintásra vagy az alkalmazás használatától!<br><b>Aktiváló kód</b> |        |
|                     | Aktiváló kód mégegyszer                                                     |        |
|                     |                                                                             |        |
| © 2016 Netlock Kft. | \$                                                                          | v1.3.0 |

Az aláírás használatához itt tudja megadni az aktiváló kódot (jelszót).

# Az aktiváló kódnak legalább 6 karakterből kell állnia, és tartalmaznia kell legalább egy szám, egy kisbetűs és egy nagybetűs karaktert!

A jelszó kétszeri megadását követően a Mentés gombra kattintva tud tovább lépni.

#### FONTOS!

#### Ez az aktiváló kód (jelszó) lesz az, amit minden egyes aláírás esetén használnia kell!

Kérjük, hogy jelszavát biztonságos helyen jegyezze fel, mert annak elfelejtése esetén az aláírását nem fogja tudni használni.

A tanúsítványhoz tartozó jelszó csere esetén új tanúsítvány kiadása szükséges, melynek anyagi vonzata is van. Ennek igényléséről a 2. számú mellékletben olvashat.

#### Tanúsítvány kérelem jóváhagyása

Az aktiváló kód (jelszó) megadását követően a NETLOCK SIGN felületére bejutva tudja jóváhagyni a tanúsítvány igénylését. A baloldali mezőben, az Ön adata fog megjelenni, a jobb oldali mezőben pedig megteheti a jóváhagyást a zöld gombra kattintva (Jóváhagyom a tanúsítvány kérelem beadását!)

| TANÚSÍTVÁNYBA KERÜLŐ ADATOK | TANÚSÍTVÁNY KÉRELEM JÓVÁHAGYÁSA                                                                           |
|-----------------------------|----------------------------------------------------------------------------------------------------|
| Név                         | Jóváhagyásra váró tanúsítványkérelme van. Kérjük, ellenőrizze és hagyja jóvá, ha az<br>adatok hibátlanok. |
| Email cím                   | ✓ JÓVÁHAGYOM A TANÚSÍTVÁNY KÉRELEM BEADÁSÁT! ¥ ELUTASÍTOM                                                 |
| Város                       |                                                                                                    |

A jóváhagyást meg kell erősítenie az imént létrehozott jelszavával:

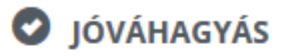

Kérjük, aktiváló kód megadásával hagyja jóva a tanúsítvány kiadását.

| Aktiváló kód |         |
|--------------|---------|
| 🗸 JÓVÁHAGYÁS | × MÉGSE |

Itt eltelik pár másodperc, míg a feladat végrehajtásra kerül.

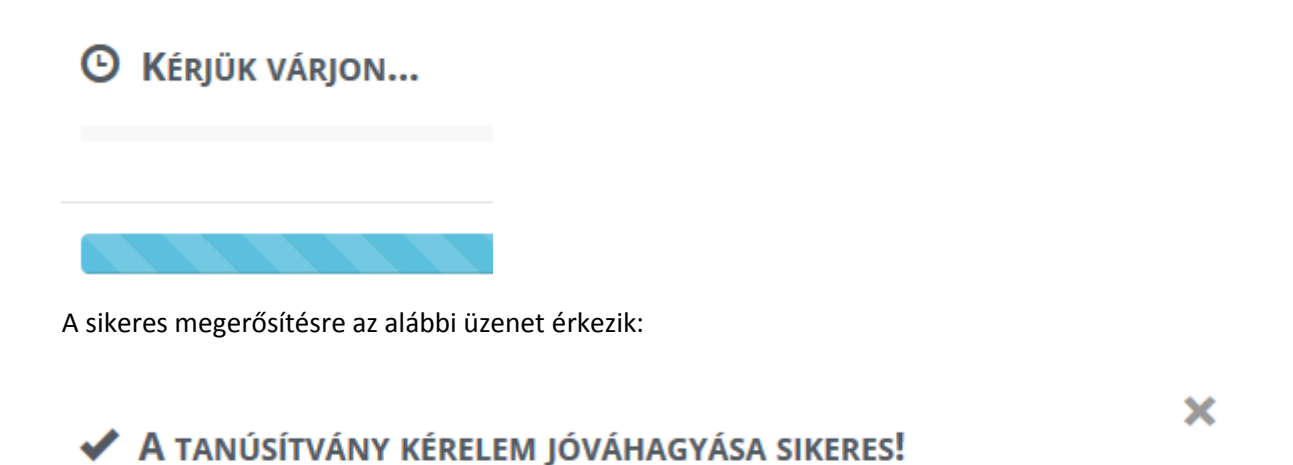

Tanúsítvány kérelmének jóváhagyása megtörtént és továbbítottuk a tanúsítványkiadó rendszer számára. A tanúsítványához tartozó egyedi kulcsát legeneráltuk, melynek lenyomata a következő:

da:1b:cc:27:7e:91:d5:11:26:1a:7e:12:37:98:81:42

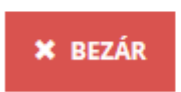

A Bezár gombbal tudja befejezni az igénylés lépéseit. Ezt követően a bal felső sarokban lévő gombbal, ahol az Ön neve látszódik, ki tud jelentkezni a rendszerből.

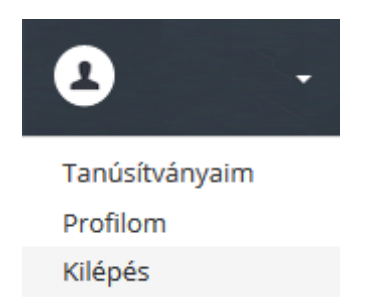

# Tanúsítvány kiadása

A dokumentumok feltöltését követően a NETLOCK Kft kiadja a tanúsítványát. Itt 3-5 napos határidővel kell számolni.

# Értesítés kiadott tanúsítványtól

A tanúsítvány kiadásáról e-mail értesítést küldünk a regisztrációban megadott e-mail címre. Innentől kezdve az aláírása érvényes és használható.

# A Felhőalapú aláírás használata a TAOEKR rendszerben

A kiadott tanúsítvány értesítést követően célszerű ellenőrizni annak működését.

Ennek lépései:

- Jelentkezzen be a TAOEKR rendszerbe a bejelentkező nevével és az ahhoz tartozó jelszavával
- Válassza a Sportfejlesztési program menüpontot
- Itt megtalálható az Aláírás teszt, kattintson rá, majd válassza a Felhő alapú aláírás gombot

|                                      | Sportfejlesztési program | Hiánypótlás hosszabbítás | Tanúsítványkez  | elés                          |
|--------------------------------------|--------------------------|--------------------------|-----------------|-------------------------------|
|                                      | Áttekintés               | Sportfejlesztési program | Aláírás teszt   |                               |
|                                      | AI<br>A:                 | áíró bővítmény betöltése | 5               |                               |
| Az oldal használatához a JAVA 1.     | 6 Aláírás módja          | aküldás                  |                 | ×                             |
| Az oldal át lesz irányítva a Java le | , Válassza ki az aláír   | ás módját!               | *               | összes böngésző ablakot, majd |
| ווינינים מינים מיטועפטבטופו פא נטונא | Elektronikus a           | lláíró eszköz Felh       | ő alapú aláírás |                               |

A Felhő alapú aláírás gombra kattintva ki kell választani az aláírót. Itt az érvényes (Aktív) státusszal rendelkező összes tanúsítvány megjelenik majd, ezekből kell választani.

| Válassza ki az aláírót | ×  |
|------------------------|----|
| Teszt Elek             | •  |
|                        | Ok |

A tanúsítvány használatához fel fog ugrani az alábbi ablak, melyben meg kell adnia a tanúsítványhoz tartozó aktiváló kódot (jelszót). Az ablak jobb oldalán látható lesz, hogy mely dokumentumok kerülnek aláírásra.

| C Teszt Elek (tesztelek@tesztelek.hu) |                                                                              |
|---------------------------------------|------------------------------------------------------------------------------|
| ALÁÍRÁSRA VÁRÓ DOKUMENTUM             | ✔ DOKUMENTUM ALÁÍRÁSA                                                        |
| test_pdf.pdf                          | A dokumentum aláírásához kérjük, adja meg aktiváló ködját.                   |
| ± dokumentum letöltése                | Aláíró tanúsítvány kiválasztása                                              |
|                                       | Munkatársi - Sportegyesület<br>2017-04-19 -<br>ALÁĨRÁS X ALÁĨRÁS ELUTASÍTÁSA |

Sikeres aláírás estén az alábbi képernyő válik láthatóvá.

| Sportfejlesztési program | Hiánypótlás hosszabbítás   | Tanúsítványl  | kezelés |
|--------------------------|----------------------------|---------------|---------|
| Áttekintés               | Sportfejlesztési program   | Aláírás teszt |         |
|                          | Azonosítás 📀<br>Beküldés 📀 |               |         |

A tanúsítvány ezt követően használható a pályázati rendszerben.

# 1. számú melléklet – tanúsítvány kiadásához szükséges dokumentumok

- Szolgáltatási szerződés, aláírt példánya
- Érvényes személyi igazolvány (vagy vezetői engedély, vagy útlevél, régi személyi igazolvány esetén az érvényességet igazoló oldal is) és lakcímkártya lakcímet tartalmazó oldala
- Szervezeti dokumentum: A sportszervezet bírósági bejegyzési okirata, kivonata vagy alapító okirata, jogi személy (Bt., Kft., Zrt., Nyrt.) esetén 30 napnál nem régebbi, hiteles cégkivonata
- Aláírási címpéldány, a sportszervezet vezetőjétől
- Meghatalmazás amennyiben a tanúsítvány tulajdonosa nem képviselője a sportszervezetnek

(letölthető: http://www.netlock.hu/USERHU/html/nsr/ealairasregisztracio/docs.html )

# 2. számú melléklet – lejárt a 48 órás aktiváló kód

A tanúsítvány igénylést követően 48 óra áll rendelkezésére, hogy a tanúsítvány igénylési lépéseket megtegye. Amíg egy adott felhasználóhoz tartozó tanúsítvány igénylés még "Előkérelem" állapotban van, azaz a felhasználó nem hagyta még azt jóvá az aktiváló kódjával a NETLOCK SIGN portálon, akkor az aktiváló kód csere a TAO oldal Tanúsítványkezelés menüjében a lenti "Jelszó újraigénylése" funkció segítségével automatikusan kezdeményezhető.

Ha ezt elmulasztotta a következő lépésekkel új aktiváló kódot tud kérni.

- 1. Lépjen be a TAOEKR rendszerbe és válassza a Tanúsítványkezelést
- Győződjön meg róla, hogy feltöltött már minden szükséges dokumentumot, mely a tanúsítvány kiadásához szükséges (lásd.: 1. számú melléklet). Ha nem, végezze el a lépéseket (lásd.: Dokumentumok kezelése fejezet)
- 3. Keresse meg a tanúsítvány kérelmét (a státusza: Előkérelem)

|  | Teszt Elek | CloudSign | Aláírásra még nem<br>használható. | Előkérelem | - | <ul> <li>Jelszó újraigénylése</li> <li>Szolgáltatási szerződés letöltése</li> <li>Dokumentum feltöltés</li> </ul> |
|--|------------|-----------|-----------------------------------|------------|---|----------------------------------------------------------------------------------------------------|
|--|------------|-----------|-----------------------------------|------------|---|----------------------------------------------------------------------------------------------------|

4. A kék kör alakú nyílra kattintva elküldjük az új aktiváló kódot

A nyomógomb használatát követően egy levélben értesítjük a régi aktiváló kód törléséről és a levélben lévő linkre kattintva kezdeményezhető az új aktiváló kód beállítása, ahogy az a lenti képernyőn is látszik.

|                     | AKTIVÁLÓ KÓD TÖRLÉSE | ✓ MENTÉS |  |
|---------------------|----------------------|----------|--|
|                     | Aktiváló kód         |          |  |
|                     | Aktiváló kód újra    |          |  |
|                     |                      |          |  |
| © 2016 Netlock Kft. | 6                    |          |  |

Az új aktiváló kód beállítását követően kérjük, igényeljen új tanúsítványt a TAO rendszeren keresztül (lásd.: Tanúsítvány igénylés fejezet).

# 3. számú melléklet – aktiváló kód (jelszó) elvesztése

Mivel az aktiváló kód nélkül elektronikus aláírás létrehozására nincs lehetőség és biztonsági okokból az aktiváló kód szolgál az aláíráshoz használt privát aláíró kulcs titkosítására is, ezért annak elfelejtése esetén a már kiadott aláíró tanúsítványt a NETLOCK automatikusan visszavonja és új tanúsítvány igénylésére lesz szükség a TAO rendszeren keresztül.

Amennyiben már kiadott tanúsítvánnyal rendelkező felhasználó felejtette el az aktiváló kódját, akkor kérjük vegye fel a kapcsolatot a NETLOCK ügyfélszolgálatával a következő elérhetőségek egyikén. Az ügyfélszolgálat kezdeményezi a jelszó törlés funkciót.

Telefon: +36 1 437 66 55

E-mail: <u>sign@netlock.hu</u>

# 4. számú melléklet – Szolgáltatási szerződés aláírása Adobe Reader XI. alkalmazásban

A szerződés aláírásához kérjük, hogy készítse elő korábbi tanúsítványát (token) a hozzátartozó PIN kóddal, majd kövesse az alábbi lépéseket:

- A TAOEKR rendszerben elkészített Szolgáltatási szerződést mentse le a számítógépére.
- Nyissa meg az Adobe Reader programot.
- Az Adobe Reader-ben a Fájl menüből válassza a Dokumentumok aláíratása... opciót
- A megjelenő ablakban (jobb oldalon) válassza a Tanúsítványokkal történő munka lehetőséget, majd az Aláírás tanúsítvánnyal opciót.
- Itt az Adobe azt kéri Öntől, hogy jelölje meg a dokumentumon, hogy hová szeretné tenni az aláírását – javasoljuk az aláírási mezők választását (nyomja le a bal egérgombot és míg nyomva tartja húzza addig az egeret, míg egy téglalapot nem lát, majd engedje el)
- Felugró ablak jelenik meg, melyben látni fogja az aláíró tanúsítványát, nincs más dolga, mint az Aláírás gombra kattintani.
- Ezt követően mentse el az állományt és az aláírt dokumentum már el is készült.

Kérjük, hogy töltse fel a TAOEKR rendszerbe a dokumentumot, vagy küldje el e-mail-ben a <u>sign@netlock.hu</u> e-mail címre.

# 5. számú melléklet – Szolgáltatási szerződés elektronikus aláírása a https://bny.netlock.hu/pdfsign/index.html weboldalon keresztül

A Szolgáltatás Szerződés aláírására az alábbi lehetőség is biztosított.

Az aláírásához kérjük, hogy készítse elő korábbi tanúsítványát (token) a hozzátartozó PIN kóddal, majd kövesse az alábbi lépéseket:

- A TAOEKR rendszerben elkészített Szolgáltatási szerződést mentse le a számítógépére.
- Látogassa meg Firefox böngészőjével az alábbi oldalt: https://bny.netlock.hu/pdfsign/index.html

### FONTOS!

# Az oldal csak és kizárólag 41.0 verziójú Firefox böngészővel használható, melyhez a legfrissebb Java alkalmazásnak is telepítve kell lennie!

Amennyiben ettől frissebb Firefox böngészővel rendelkezik:

- vagy telepítse vissza a régi verziót. Leírást itt talál: <u>https://mlsztao2015.flexinform.hu/files/external/mozilla\_javafrissites.pdf</u>
- vagy, a 4. fejezetben részletezett módon Adobe Reader-ben is el tudja végezni az aláírást.

Abban az esetben, ha a fenti oldalon kíván aláírni, kövesse az alábbi lépéseket:

- adja meg e-mail címét az alábbi mezőben
- kattintson az "Aláírandó fájl kiválasztása.." gombra
- tallózza ki a korábban lementett pdf dokumentumot
- válassza ki a megfelelő névre szóló tanúsítványt
- adja meg a kártya PIN kódját

A feltöltésről a megadott e-mail címére visszaigazolás érkezik. További teendője a Szolgáltatási szerződéssel nem lesz.